# SISTEMA ULPIANO MÓDULO COLEGIOS VERSIÓN WEB

## MANUAL DEL USUARIO

### I - INTRODUCCIÓN

#### I.1.- Panorama y exposición del producto

ULPIANO es el Sistema Informático desarrollado en la Secretaría de Planificación de la Suprema Corte de Justicia de la Provincia de Buenos Aires, con la colaboración de la Universidad Nacional de La Plata en la etapa de desarrollo del prototipo inicial, para la administración del Régimen de Profesionales Auxiliares de la Justicia del Poder Judicial (Acuerdo 2728).

Contempla tres niveles de gestión:

- \* Nivel Colegios Profesionales: para la realización de la inscripción en las sedes que los mismos habiliten.
- \* **Nivel Departamental**: para la conformación de las listas y cronograma de sorteo, ingreso de solicitudes de sorteo, sorteos, registro de licencias y sanciones, etc. A cargo de la dependencia designada por la Suprema Corte en cada Departamento Judicial.
- \* **Nivel Central**: para el control y monitoreo integral del sistema a nivel provincial. A cargo de la Secretaría General de la Suprema Corte.

El sistema en su conjunto comprende las siguientes funciones:

- a) inscripción de los profesionales que presenten su solicitud para actuar como peritos, previendo los procedimientos necesarios para efectuar el control sobre el cumplimiento de los requisitos exigidos y detectar la eventual existencia de sanciones vigentes que impidan la inscripción.
- b) ingreso de las causas en las que se solicita desinsaculación de peritos, con detalle de las especialidades y número de profesionales requeridos en cada una, conforme la solicitud de sorteo remitida por el Juzgado o Tribunal.
- c) desinsaculación de los profesionales solicitados y emisión del acta de sorteo con indicación de las causas intervinientes en el mismo, y el detalle de los profesionales asignados a cada una de ellas.
- d) emisión de las cédulas para la notificación a los profesionales y de la respectiva acta de aceptación de la designación.
- e) control del régimen de licencias y sanciones a los efectos del sorteo y futuras inscripciones.
- f) obtención de estadísticas sobre las actividades del sistema.

En este manual se detallan las acciones a adoptar para el cumplimiento de las funciones que corresponden a los Colegios y Consejos Profesionales, relativas a la inscripción, remisión de listas de inscriptos y registro de sanciones.

#### I.2.- Organización del manual

Este manual está orientado a aquellas personas que harán uso del sistema **ULPIANO - Módulo COLEGIOS**, disponible en el sitio seguro de la Suprema Corte de Justicia:

#### https://ulpiano.scba.gov.ar

En la parte II se encuentran especificadas todas las prestaciones de *Ulpiano - Módulo Colegios*, y el modo en que deben utilizarse cada una de ellas dentro del marco de la aplicación Web.

#### I.3.- Autenticación del sitio – Ingreso a la Aplicación

Para ingresar a la aplicación Web, será solicitada la autorización para acceder al sitio seguro, aún cuando el certificado de seguridad no haya sido emitido por una entidad de certificación de confianza. Deberá accederse de todas maneras al sitio respectivo:

Esta operación será requerida sólo durante el primer ingreso en cada estación de trabajo de la que se acceda.

| Error de co   | ertificado: Exploración bloqueada - W                                  | Vindows Internet Explorer            |                                   |                       |                             |                         | _ 6 :                   |
|---------------|------------------------------------------------------------------------|--------------------------------------|-----------------------------------|-----------------------|-----------------------------|-------------------------|-------------------------|
| -06           | https://ulpiano.scba.gov.ar/index.ph                                   | hp/                                  |                                   |                       | - ++                        | X 101 Yahoo! Search     | 2                       |
| rchivo Edio   | ción Ver Favoritos Herramientas                                        | Ayuda                                |                                   |                       |                             |                         |                         |
| Favoritos     | 🙀 🍘 Sitios sugeridos 🔹 🙋 Galería                                       | s de Web Slice 🝷                     |                                   |                       |                             |                         |                         |
| 🗳 Error de ce | ertificado: Exploración bloqueada                                      |                                      |                                   |                       | 🙆 • 🗟 •                     | 📑 🖶 🔹 Página 🕶 Segurida | ad 🔹 Herramientas 👻 🔞 🗸 |
| ~             |                                                                        |                                      |                                   |                       |                             |                         |                         |
| X             | Existe un problema con e                                               | el certificado de segurida           | ad de este sitio web.             |                       |                             |                         |                         |
|               |                                                                        |                                      |                                   |                       |                             |                         |                         |
|               | El certificado de seguridad de est                                     | te sitio web no fue emitido por      | una entidad de certificación de   | confianza.            |                             |                         |                         |
|               | Los problemas con los certificado<br>cualquier dato enviado al servido | os de seguridad pueden indica<br>or. | r un intento de engañarle o de ir | iterceptar            |                             |                         |                         |
|               | Le recomendamos que cierre                                             | esta página web y no vaya            | a este sitio web.                 |                       |                             |                         |                         |
|               | 🧐 Haga clic aquí para cerrar esta                                      | a página web.                        |                                   |                       |                             |                         |                         |
|               | 😵 Vaya a este sitio web (no reco                                       | omendado).                           |                                   |                       |                             |                         |                         |
|               | Más información                                                        |                                      |                                   |                       |                             |                         |                         |
|               |                                                                        |                                      |                                   |                       |                             |                         |                         |
|               |                                                                        |                                      |                                   |                       |                             |                         |                         |
|               |                                                                        |                                      |                                   |                       |                             |                         |                         |
|               |                                                                        |                                      |                                   |                       |                             |                         |                         |
|               |                                                                        |                                      |                                   |                       |                             |                         |                         |
|               |                                                                        |                                      |                                   |                       |                             |                         |                         |
|               |                                                                        |                                      |                                   |                       |                             |                         |                         |
|               |                                                                        |                                      |                                   |                       |                             |                         |                         |
|               |                                                                        |                                      |                                   |                       |                             |                         |                         |
|               |                                                                        |                                      |                                   |                       |                             |                         |                         |
|               |                                                                        |                                      |                                   |                       |                             |                         |                         |
|               |                                                                        |                                      |                                   |                       |                             |                         |                         |
|               |                                                                        |                                      |                                   |                       |                             |                         |                         |
|               |                                                                        |                                      |                                   |                       |                             |                         |                         |
|               |                                                                        |                                      |                                   |                       |                             |                         |                         |
|               |                                                                        |                                      |                                   |                       |                             |                         |                         |
| to            |                                                                        |                                      |                                   |                       |                             | Internet                |                         |
|               | 3 8 8 0 m m + 0 m                                                      | 📧 🖾 😤 🔎 👋 🙆 Bandeia                  | 🔞 Mozilla Fir 🔯 Agosto 2          | Sch SOL Serv 2 Micros | Microsoft   5 <sup>12</sup> | SIGA Error de           |                         |
|               |                                                                        |                                      |                                   |                       |                             | 1.00                    | 1                       |
|               |                                                                        |                                      |                                   |                       |                             |                         |                         |
| Conexió       | ón no confiable - Mozilla Firefo                                       | ох                                   |                                   |                       |                             |                         | _82                     |

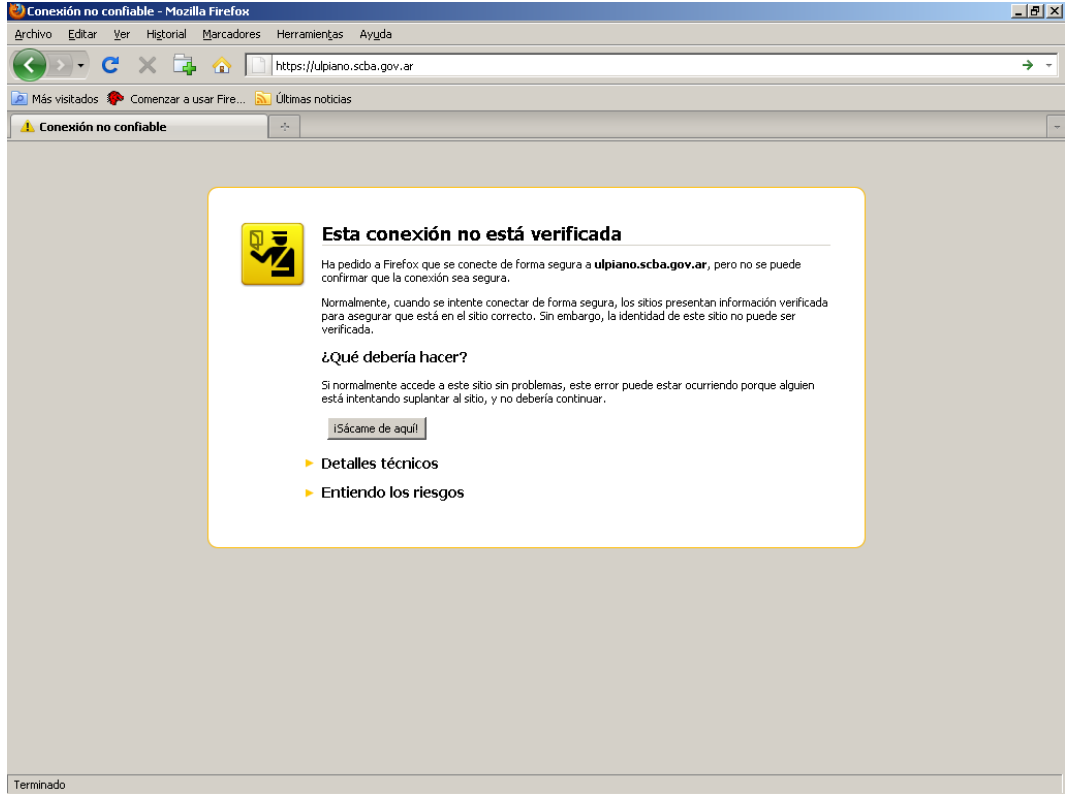

Seleccionando 'Vaya a este sitio web (no recomendado)' en Internet Explorer, o 'Entiendo los riesgos' en Firefox, se puede luego confirmar la excepción para que en el futuro no vuelva a preguntar por la validez del certificado.

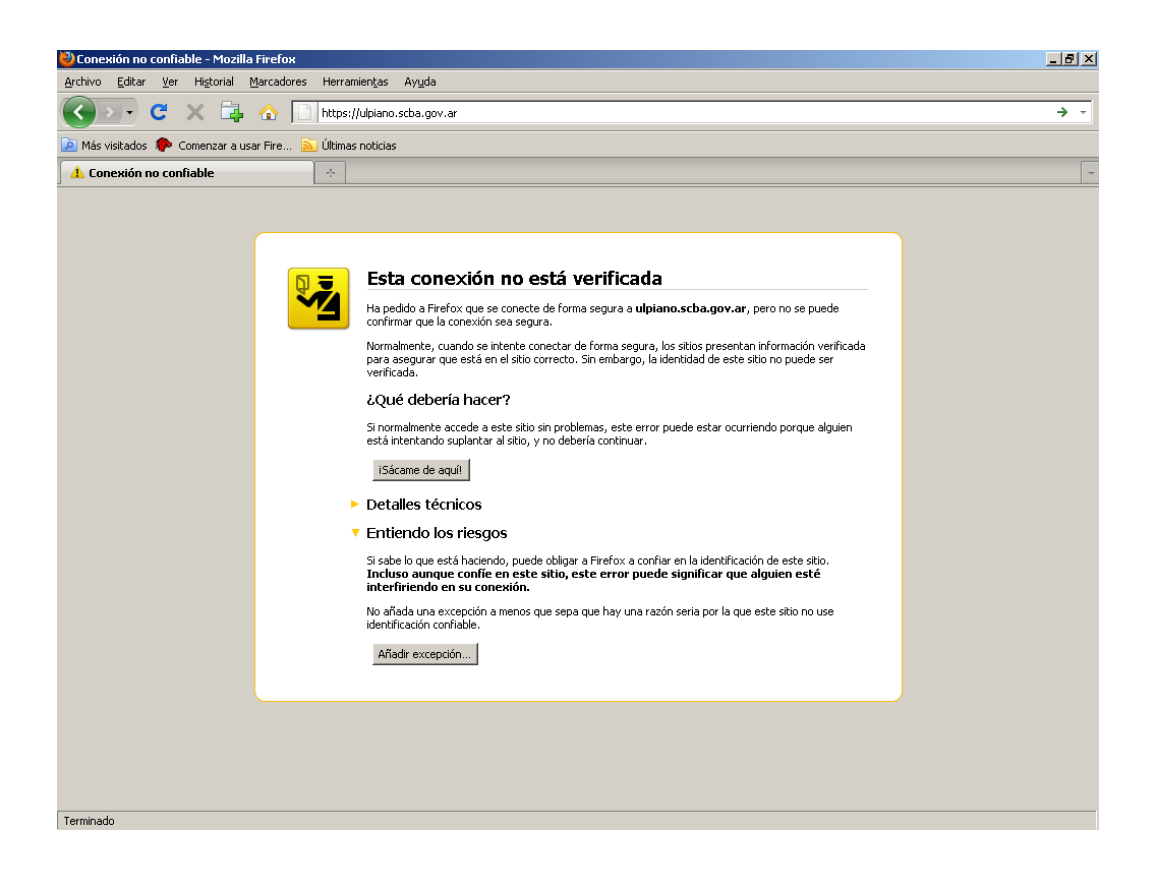

Para ingresar a la aplicación deberá seleccionarse el Colegio/Consejo de la lista predeterminada, y asimismo, el Organismo de Contralor correspondiente a la lista que se desea conformar.

Para esto se ha provisto a cada Colegio/Consejo de una clave de acceso individual para cada departamento judicial o sede en la que funcione un Organismo de Contralor.

| 🕘 Mozilla Firefox                            |                                               |                                     |   | _8× |
|----------------------------------------------|-----------------------------------------------|-------------------------------------|---|-----|
| Archivo Editar Yer Estorial Marcadores Herra | amentas Ayuda                                 |                                     | A |     |
| subargovial incps//up/artisedargovia         | n des propertos e acinesas con manego roma.   | 5_000/Distributer 0_000/14/300/300  |   |     |
|                                              | visitados 📋 Primeros pasos 🌇 Ultimas noticias |                                     |   | -   |
| https://upain0.scbauner0_00014/908/906 +     |                                               |                                     |   |     |
|                                              |                                               | SISTEMA ULPIANO                     |   |     |
| Server Sorg                                  |                                               | Secretaría de Planificación         |   |     |
|                                              |                                               |                                     |   |     |
|                                              |                                               | Ingreso de Datos del Usuario        |   |     |
|                                              | Colegio COLEGI                                | 0 DE INGENIEROS                     |   |     |
|                                              | Instalacion   URGA                            | INISMO DE CONTRALOR - MAR DEL PLATA | • |     |
|                                              | Clave                                         | supervisor                          |   |     |
|                                              |                                               | Ingresar                            |   |     |
|                                              |                                               |                                     |   |     |
|                                              |                                               |                                     |   |     |
|                                              |                                               |                                     |   |     |
|                                              |                                               |                                     |   |     |
|                                              |                                               |                                     |   |     |
|                                              |                                               |                                     |   |     |
|                                              |                                               |                                     |   |     |
|                                              |                                               |                                     |   |     |
|                                              |                                               |                                     |   |     |
|                                              |                                               |                                     |   |     |
|                                              |                                               |                                     |   |     |
|                                              |                                               |                                     |   |     |
|                                              |                                               |                                     |   |     |
|                                              |                                               |                                     |   |     |
|                                              |                                               |                                     |   |     |
|                                              |                                               |                                     |   |     |
|                                              |                                               |                                     |   |     |
|                                              |                                               |                                     |   |     |

#### **II - EL SISTEMA ULPIANO**

#### II.1.- Lista Anual

Se indicará en el encabezado el año de la lista en formación.

Se habilita la ventana que permite realizar las tareas relacionadas con la formación de la lista de inscripciones de peritos correspondiente al año fijado, a la vez que visualiza las inscripciones realizadas hasta el momento: agregar un nuevo perito, modificar los datos personales, títulos o especialidades y excluir un perito de la lista.

| Mozilla  | Firefox                        |                                  |                                |                                          |          | X                 |
|----------|--------------------------------|----------------------------------|--------------------------------|------------------------------------------|----------|-------------------|
| Archivo  | Editar Ver Historial Marc      | adores Herramientas Ayuda        |                                |                                          |          |                   |
| < >>     | scba.gov.ar https              | ://ulpiano.scba.gov.ar/index.php | 1                              |                                          | Tr Yahoo | <i>P</i> <b>1</b> |
| - +      |                                | 🗙 🙆 Más visitados 📋 Prir         | ieros pasos 🚡 Últimas noticias |                                          |          |                   |
| https:// | ulpiano.scba.gov.ar/index.php/ | +                                |                                |                                          |          | ~                 |
|          | (int)                          |                                  |                                | SISTEMA ULPIANO                          |          |                   |
|          | NHOF .                         |                                  |                                | Secretaría de Planificación              |          |                   |
|          | 210 mil                        |                                  | COLEGIO DE INGENIERO           | ORGANISMO DE CONTRALOR - MAR DEL PLATA   |          |                   |
|          |                                |                                  |                                |                                          |          |                   |
| Lista /  | Anual Peritos Sancior          | ies Listados Sistema             | Cerrar Sesión                  |                                          |          |                   |
|          |                                |                                  | Lista                          | Anual Año :2012                          |          |                   |
| Agrega   | ar                             |                                  |                                |                                          |          |                   |
| Tipo     | Documento                      | Apellido                         | Nombre                         | Acciones                                 |          |                   |
| DNI      | 14.988.988                     | FREIRE                           | JUAN CARLOS                    | Modificar Titulos Especialidades Excluir |          |                   |
|          |                                |                                  |                                |                                          |          |                   |
|          |                                |                                  |                                |                                          |          |                   |
|          |                                |                                  |                                |                                          |          |                   |
|          |                                |                                  |                                |                                          |          |                   |
|          |                                |                                  |                                |                                          |          |                   |

#### II.1.1.- Agregar

Permite la incorporación de un perito a la lista de inscripciones. Debe ingresarse tipo y número de documento. Si el perito registra una inscripción previa, se recuperarán sus datos personales, para permitir su modificación o actualización.

| zillə Firefox                                                       |                                                              |      | _1 |
|---------------------------------------------------------------------|--------------------------------------------------------------|------|----|
| o Editar Yer Historial Marcadores Herramiențas Ayu                  | da                                                           |      |    |
| 🕐 🗋 scha.gov.ar https://upiano.scha.gov.ar/index.php/peritos/buscar |                                                              |      | P  |
| F 🐚 🖄 🗶 🖨 🔿 🔿 🗙 🙋 Más visitados 🗋 Pr                                | rimeros pasos 📓 Últimas noticias                             |      |    |
| ps://ulpiano.scba.gex.php/peritos/buscar +                          |                                                              |      |    |
| And A                                                               | SISTEMA LI PIANO                                             |      |    |
| CENT .                                                              |                                                              |      |    |
| 310 200                                                             | COLECIO DE INCENIEDOS ODCANISMO DE CONTRALOR - MAR DEL DI /  | та   |    |
|                                                                     | COLLOID DE INVENIENCOS ONCOMISMO DE CONTINUEON ( MONTOLE PES | SIA. |    |
| ta Anual Peritos Sanciones Listados Sistema                         | Cerrar Sesión                                                |      |    |
|                                                                     |                                                              |      |    |
|                                                                     | Alta de Peritos                                              |      |    |
| cumento DNI 14.988.988                                              |                                                              |      |    |
| Apellido FREIRE                                                     | Nombre JUAN CARLOS                                           |      |    |
| sionalidad Argentino 💌                                              |                                                              |      |    |
| nicilio prof BRANDSEN 5240                                          | Telefono 4736914                                             |      |    |
| C.P. 7600                                                           | Localidad MAR DEL PLATA                                      |      |    |
| icilio legal BRANDSEN 5240                                          | Telefono 4736914                                             |      |    |
| C.P. 7600                                                           | Localidad MAR DEL PLATA 💌                                    |      |    |
| nicilio real BRANDSEN 5240                                          |                                                              |      |    |
| Correo JCFREIRE@YAH00.COM                                           |                                                              |      |    |
| 'olver Titulos Especialidades Grabar                                |                                                              |      |    |
|                                                                     |                                                              |      |    |
|                                                                     |                                                              |      |    |
|                                                                     |                                                              |      |    |
|                                                                     |                                                              |      |    |
|                                                                     |                                                              |      |    |
|                                                                     |                                                              |      |    |
|                                                                     |                                                              |      |    |
|                                                                     |                                                              |      |    |
|                                                                     |                                                              |      |    |
|                                                                     |                                                              |      |    |
|                                                                     |                                                              |      |    |
|                                                                     |                                                              |      |    |
|                                                                     |                                                              |      |    |

Una vez confirmados los datos personales del perito, se podrán ingresar los datos referidos a títulos y especialidades. En función de los títulos registrados, se habilitarán solamente las especialidades relacionadas a los mismos, y para éstas debe seleccionarse individualmente las dos listas posibles: Civil y Comercial y Laboral.

| Mozilla Firefox                                                                                                    |                                                                                                    |                    | _ @ ×            |
|----------------------------------------------------------------------------------------------------|----------------------------------------------------------------------------------------------------|--------------------|------------------|
| rchivo Editar Ver Historial Marcadores Herramiențas Ayuda                                                                                                    |                                                                                                    |                    |                  |
| scoa.gov.ar https://upano.scoa.gov.ar/index.pnp/per/cosituuos/doulosre/inscaadon///coegio/10/dpo_occ/unu/numero_                                                                                                    | DC(14.988.988 ).                                                                                                    |                    |                  |
| • • • • • • • • • • • • • • • • • • •                                                                                                    |                                                                                                    |                    |                  |
| and by Walking a specific strate state and state state stat                                                                                                    |                                                                                                    |                    |                  |
| SISTEMA ULP                                                                                                    | ANO                                                                                                    |                    |                  |
| Secretaría de Planit                                                                                                    | icación                                                                                                    |                    |                  |
| COLEGIO DE INGENIEROS ORGANISMO DE CO                                                                                                    | NTRALOR - MAR DEL PLATA                                                                                                    |                    |                  |
| Lista Anual Peritos Sanciones Listados Sistema Cerrar Sesión                                                                                                    |                                                                                                    |                    |                  |
| FREIRE JUAN CARLOS                                                                                                    |                                                                                                    |                    |                  |
| Titulos Obten                                                                                                    | idos                                                                                                    |                    |                  |
| l'itulo                                                                                                    | Graduacion                                                                                                    |                    |                  |
| NG. AGRIMENSOR (ING.)                                                                                                    | 1974                                                                                                    | Modificar Eliminar |                  |
| NG. EN PRODUCCION AGROPECUARIA                                                                                                    | 1975                                                                                                    | Modificar Eliminar |                  |
|                                                                                                    |                                                                                                    |                    |                  |
|                                                                                                    |                                                                                                    |                    |                  |
|                                                                                                    |                                                                                                    |                    |                  |
| Official Firefox<br>Brdhvo Edter Ver Historial Marcadores Herramientas Aguda                                                                                                    | c(DNII/numero_doc/14.988.988                                                                                                    | 습 • 🖸 🔽 • Yahoo    | داد.<br>(عر      |
| Mozilla Firefox           Orthon         Editor         Marcadores         Herramientas         Aguda           Color         Isoba.gov.ar         https://ulpano.scba.gov.ar/index.php/peritorEspecialidades/rew/instalacion/7/colegio/10/ipo_do           -         +         Isoba.gov.ar         Marcadores         Althous/index.php/peritorEspecialidades/rew/instalacion/7/colegio/10/ipo_do           -         +         Isoba.gov.ar         Marcadores         Althous/index.php/peritorEspecialidades/rew/instalacion/7/colegio/10/ipo_do                                                                                                    | c;[Ntl/numero_doc/14.988.988                                                                                                    | 슈 *) C 39* Vahoo   | غاد<br>(ع        |
| Mozilla Firefox      Archivo Ediar Ver Historial Marcadores Herramiențas Ayuda      Color I scha gov.ar https://ubiano.scha.gov.ar intder.php/pertocEspecialidades/rew/restalacion/7/colego(10/kpo_do     - + + + + + + + + + + + + + + + + +                                                                                                    | cjD41/numero_doc/14.988.988                                                                                                    | 슈 *) 🖸 🖅 Vahoo     | یار<br> (ع       |
| Mozilla Firefox      Archivo Ediar Ver Listorial Marcadores Herramiențas Ayuda      Archivo Ediar Ver Listorial Marcadores Herramiențas Ayuda      Archivo Ediar Ver Listorial Marcadores Herramiențas Ayuda      Archive Marcadores Internet (1990)      Archive Marcadores Internet (1990)      Archive Marcadores Internet (19 | cjDNI/numero_doc/14.988.988<br>MA ULPIANO                                                                                       | 숙 *) 🖸 😿* Vahoo    | یار<br>(ع        |
| Mozilla Firefox           Archivo         Ediar         Yer         Ediarial         Barcadores         Herramientas         Ayuda <ul> <li>Isoba.gov.ar</li> <li>Ittps://ulpiano.scba.gov.ar</li> <li>Ittps://ulpiano.scba.gov.ar</li></ul>                                                                                                    | c/014/numero_doc/14.988.988<br>WA ULPIANO<br>a de Planificación                                                                 | 숙 *) 🖸 😗 * Vahoo   | یار<br>(ع        |
| Mozilla Firefox      Ardhio     Ediar: Var Listorial Barcadores Herramientas Ayuda     Collegio I atbas://ulpiano.scba.gov.ar/index.php/pertod:specialdades/new/instalacon/7/colegio/10/too.dc     + + + + + + + + + + + + + + + + +                                                                                                    | c(DNL/numero_doc/14.988.988<br>VIA ULPIANO<br>a de Planificación<br>MO DE CONTRALOR - MAR DEL PLATA                             | 슈 * ) C 39 * Yahoo | <u>یار</u><br>(ج |
|                                                                                                    | c/011/numero_doc/14.988.988<br>VIA ULPIANO<br>a de Planificación<br>MO DE CONTRALOR - MAR DEL PLATA                             | 출 • ) C 9• Vahoo   |                  |
|                                                                                                    | c(D41/numero_doc/14.988.988<br>VIA ULPIANO<br>a de Planificación<br>MO DE CONTRALOR - MAR DEL PLATA                             | 습 • ) C Vatoo      |                  |
|                                                                                                    | CRNI/numero_doc/14.988.988<br>MA ULPIANO<br>a de Planificación<br><b>MO DE CONTRALOR - MAR DEL PLATA</b><br>P <b>DECIALIDAD</b> | 슈 - ) C Yehoo      |                  |
| Mozilis Firefox         Archive Exter yer Listonial Marcadores Herromienças Aquala         Interst Provide Control (1) (1) (1) (1) (1) (1) (1) (1) (1) (1)                                                                                                    | CRAI/numero_doc/14.988.988<br>MA ULPIANO<br>a de Planificación<br>Mo DE CONTRALOR - MAR DEL PLATA                               | Tr - Yahoo         |                  |
| Mozilia Firefox     gordino Editer Ver Listorial Barcadores Herromientos Apudo     gordino Editer Ver Listorial Barcadores Herromientos Apudo     gordino Editer Ver Listorial Barcadores Herromientos Apudo     for the status industry index phylopertocEspecialdades/rew/netalaccon/7/cleage/10/tpo.dc         - + * * * * * * * * * * * * * *                                                                                                    | c/PMI/numero_doc/14.988.998<br>WA UL/PIANO<br>a de Planticeción<br>Mo DE CONTRALOR- MAR DEL PLATA                               | ☆ * ) C 39 * Vahoo |                  |
| Mozilia Firefox           grdivo         Editor         Bercadores         Herramientas         Aguda           Image: State gave         Integr://ulgiono.scba.gove         Integr://ulgiono.scba.gove         Integr:/ulgiono.scba.gove         Integr:/ulgiono.scba.gove         State           Lista         Anual         Peritos         Sanciones         Lista         Civil y Comercial *           Agrimetion         Secondard         Control of Comercial *         Control of Comercial *           Indgenieria         Agrimetion         Control of Control of Control of Control of Control of Control of Control of Control of Control of Control of Control of Control of Control of Control of Control of Control of Control of Control of Control of Control of Control of Control                                                                                                    | c(TATI/numero_doc/14.988.988<br>VIA ULPIANO<br>a de Planificación<br>MO DE CONTRALOR - MAR DEL PLATA                            | 1 - Yahoo          |                  |

Una vez ingresados todos los datos del perito, el mismo será incorporado a la lista de inscriptos en formación.

| Mozilla Firefox                                                        |                                                             |                      |                    | X        |
|------------------------------------------------------------------------|-------------------------------------------------------------|----------------------|--------------------|----------|
| Archivo Editar Ver Historial Marcadores Herramientas Avuda             |                                                             | - destitut once once | Ol Tana Value      |          |
| scba.gov.ar/intps://uptano.scba.gov.ar/index.php/percostspecialdades/e | specialidadesPerinscalacion/7/colegio/10/tipo_doc/UNI/numer | 0_000/14/468/888     | C Y Yanoo          | <i>▶</i> |
| - + 🖷 🛛 X 😝 🖓 💟 X 🖉 Más visitados 🗋 Primeros pasos 🔊 U                 | ltimas noticias                                             |                      |                    |          |
| https://ulpiano.scbaumero_doc/14.988.988                               |                                                             |                      |                    |          |
| (m)                                                                    | SISTEMA ULPIANO                                             |                      |                    |          |
| No. Key                                                                | Secretaría de Planificación                                 |                      |                    |          |
| COL                                                                    | EGIO DE INGENIEROS ORGANISMO DE CONTRALOR -                 | MAR DEL PLATA        |                    |          |
| lan a de se le se las seles e les sere                                 |                                                             |                      |                    |          |
| Lista Anual Peritos Sanciones Listados Sistema Cerrar Sesió            | n                                                           |                      |                    |          |
| FREIRE JUAN CARLOS                                                     |                                                             |                      |                    |          |
| E                                                                      | specialidades en que se ir                                  | nscribio             |                    |          |
| Especialidad                                                           | Lista                                                       | A. Inscripcion       |                    |          |
| AGRIMENSURA                                                            | Civil y Comercial                                           | 2012                 | Modificar Eliminar |          |
| INGENIERIA AGRONOMICA (AGRICULTURA)                                    | Civil y Comercial                                           | 2012                 | Modificar Eliminar |          |
| AGRIMENSURA                                                            | Laboral                                                     | 2012                 | Modificar Eliminar |          |
| INGENIERIA AGRONOMICA (AGRICULTURA)                                    | Laboral                                                     | 2012                 | Modificar Eliminar |          |
|                                                                        |                                                             |                      |                    |          |
|                                                                        |                                                             |                      |                    |          |

#### II.2.- Peritos

Permite visualizar y modificar los datos personales y profesionales de los peritos que alguna vez se inscribieron en alguna lista de Profesionales Auxiliares de la Justicia. Los datos se presentan ordenados alfabéticamente por apellido y nombre.

| Mozilla Firefox    | ler Historial Marcadores i     | Herramientas Avuda            |                                       |                                  |     |
|--------------------|--------------------------------|-------------------------------|---------------------------------------|----------------------------------|-----|
| Contro Lata        | a.gov.ar https://upiano.scba.c | xx, ar/index.php/peritos      |                                       | Cel 😿 - vahoo                    | 2 1 |
| - + lh û           | XACOXO                         | lás visitados 📄 Primeros paso | s 🔊 Últimas noticias                  |                                  |     |
| https://ulpiano.so | ba.gov.ar/index.php/peritos    | 1                             |                                       |                                  |     |
|                    | 16034                          |                               |                                       |                                  |     |
|                    |                                |                               | SISTEMAULP                            | IANO                             |     |
|                    | Pro ppt.                       |                               | COLEGIO DE INGENIEROS ORGANISMO DE CO | NTRALOR - MAR DEL PLATA          |     |
|                    |                                |                               |                                       |                                  |     |
| Lista Anual F      | Peritos Sanciones List         | ados Sistema Cerrar           | Sesión                                |                                  |     |
|                    |                                |                               | Peritos                               |                                  |     |
| Tipo doc           | Numero                         | Apellido                      | Nombre                                |                                  |     |
| DNI                | 14.462.244                     | ACEDO                         | HECTOR ARIEL                          | Modificar Titulos Especialidades |     |
| DNI                | 14.393.382                     | AGUERO                        | LUIS CARLOS                           | Modificar Titulos Especialidades |     |
| DNI                | 17.593.276                     | ALMEYDA                       | SERGIO MARCELO                        | Modificar Titulos Especialidades |     |
| DNI                | 13.878.306                     | ALMIRON                       | CLAUDIO AMILCAR                       | Modificar Titulos Especialidades |     |
| LE                 | 6.242.652                      | ARIÑO                         | RAUL HUGO                             | Modificar Titulos Especialidades |     |
| DNI                | 12.865.263                     | ARONNO                        | HECTOR RUBEN                          | Modificar Titulos Especialidades |     |
| DNI                | 12.428.590                     | ASATO                         | EDUARDO                               | Modificar Titulos Especialidades |     |
| DNI                | 5.334.612                      | BASSO                         | HECTOR                                | Modificar Titulos Especialidades |     |
| DNI                | 22.512.107                     | BAVA                          | GUSTAVO ANDRES                        | Modificar Titulos Especialidades |     |
| DNI                | 14.363.724                     | BELCIC                        | SERGIO ALEJANDRO                      | Modificar Titulos Especialidades |     |
| DNI                | 14.363.721                     | BELCIC                        | SERGIO ALEJANDRO                      | Modificar Titulos Especialidades |     |
| DNI                | 7.702.771                      | BENITEZ                       | EDUARDO ENRIQUE                       | Modificar Titulos Especialidades |     |
| LE                 | 4.209.420                      | BIANCHI                       | ALFREDO ANTONIO                       | Modificar Titulos Especialidades |     |
| DNI                | 27.120.166                     | BLANCO                        | MARIA SOL                             | Modificar Titulos Especialidades |     |
| DNI                | 23.296.130                     | BOLGERI                       | VIVIANA EDITH                         | Modificar Titulos Especialidades |     |
| Primero Anteri     | ior Siguiente Ultimo           |                               |                                       | м                                |     |

#### II.3.- Sanciones

Permite la consulta, el registro y la cancelación de sanciones impuestas a los peritos registrados en el sistema. Contempla las que se registren a partir de este momento, por los respectivos Colegios o Consejos Profesionales.

| 🥹 Mozilla Firefox                                      |                                                                                     |               | _ @ × |
|--------------------------------------------------------|-------------------------------------------------------------------------------------|---------------|-------|
| Archivo Editar Ver Historial Marcadores Herramientas A | iXinqa                                                                              |               |       |
| scba.gov.ar https://upiano.scba.gov.ar/index.php/      | /peritosSancionados/new/instalacion/7/colegio/10/tipo_doc/DNI/numero_doc/14.968.988 | 🟫 🔹 📴 📅 Tahoo | ۶ 🏚   |
| - + 🐚 🗅 🗶 🖨 🔿 🔕 🗙 🙆 Más visitados 🗋                    | Primeros pasos 🔊 Últimas noticias                                                   |               |       |
| https://ulpiano.scbaumero_doc/14.988.988 +             |                                                                                     |               | *     |
| Ann                                                    | SISTEMA LI PIANO                                                                    |               |       |
|                                                        | Secretaria de Planificación                                                         |               |       |
| 350 X204                                               | COLEGIO DE INGENIEROS ORGANISMO DE CONTRALOR - MAR DEL P                            | LATA          |       |
|                                                        |                                                                                     |               |       |
| Lista Anual Peritos Sanciones Listados Sisten          | na Cerrar Sesión                                                                    |               |       |
| FREIRE JUAN CARLOS                                     |                                                                                     |               |       |
|                                                        | Registro de Sancion                                                                 |               |       |
| Codigo FALTA PRESENT.INFORME AMP/COMP                  |                                                                                     |               |       |
|                                                        |                                                                                     |               |       |
| Motivo                                                 |                                                                                     |               |       |
|                                                        |                                                                                     |               |       |
| Fecha ini 💌 - 💌 - 💌                                    |                                                                                     |               |       |
| Fecha fin 💌 - 💌 -                                      |                                                                                     |               |       |
| Volver Greber                                          |                                                                                     |               |       |
|                                                        |                                                                                     |               |       |
|                                                        |                                                                                     |               |       |
|                                                        |                                                                                     |               |       |
|                                                        |                                                                                     |               |       |
|                                                        |                                                                                     |               |       |
|                                                        |                                                                                     |               |       |
|                                                        |                                                                                     |               |       |
|                                                        |                                                                                     |               |       |
|                                                        |                                                                                     |               |       |
|                                                        |                                                                                     |               |       |
|                                                        |                                                                                     |               |       |
|                                                        |                                                                                     |               |       |
|                                                        |                                                                                     |               |       |
|                                                        |                                                                                     |               |       |
|                                                        |                                                                                     |               |       |
|                                                        |                                                                                     |               |       |

| 🕘 Mozilla Firefox                           |                                                         |                | _612       |
|---------------------------------------------|---------------------------------------------------------|----------------|------------|
| Archivo Editar Yer Historial Marcadores H   | erramientjas Ayjuda                                     |                |            |
| 🗲 ) 👌 🗋 scba.gov.ar https://ulpiano.scba.go | w.ar/index.php/peritosSancionados                       | 습 - 🕑 😨 - Yaho | <u>ب</u> ( |
| -+ 1 0 X 0 X 2 M                            | ás visitados 📋 Primeros pasos <u>ର</u> Últimas noticias |                |            |
| https://ulpiano.scbahp/peritosSancionados + |                                                         |                |            |
|                                             | SISTEMA ULPIANO                                         |                |            |
|                                             | Secretaría de Planificación                             |                |            |
| and the                                     | COLEGIO DE INGENIEROS ORGANISMO DE CONTRALOR - N        | MAR DEL PLATA  |            |
|                                             |                                                         |                |            |
| Lista Anual Peritos Sanciones Lista         | idos Sistema Cerrar Sesión                              |                |            |
| Todas las sanciones Vigentes                |                                                         |                |            |
|                                             | Peritos con sanciones                                   | 8              |            |
| Perito                                      | Codigo                                                  | Inicio         |            |
| ESTEBANEZ MARCELA                           | NO ACEPTACION DE DESIGNACION                            | 2011-02-03     | Detalle    |
| FREIRE JUAN CARLOS                          | FALTA PRESENT.INFORME AMP/COMP                          | 2011-05-08     | Detalle    |
| Nueva                                       | 21                                                      | Jt.            |            |

#### II.4.- Listados

El sistema permite listar las especialidades, los títulos, los códigos postales y códigos de sanción habilitados para la instalación.

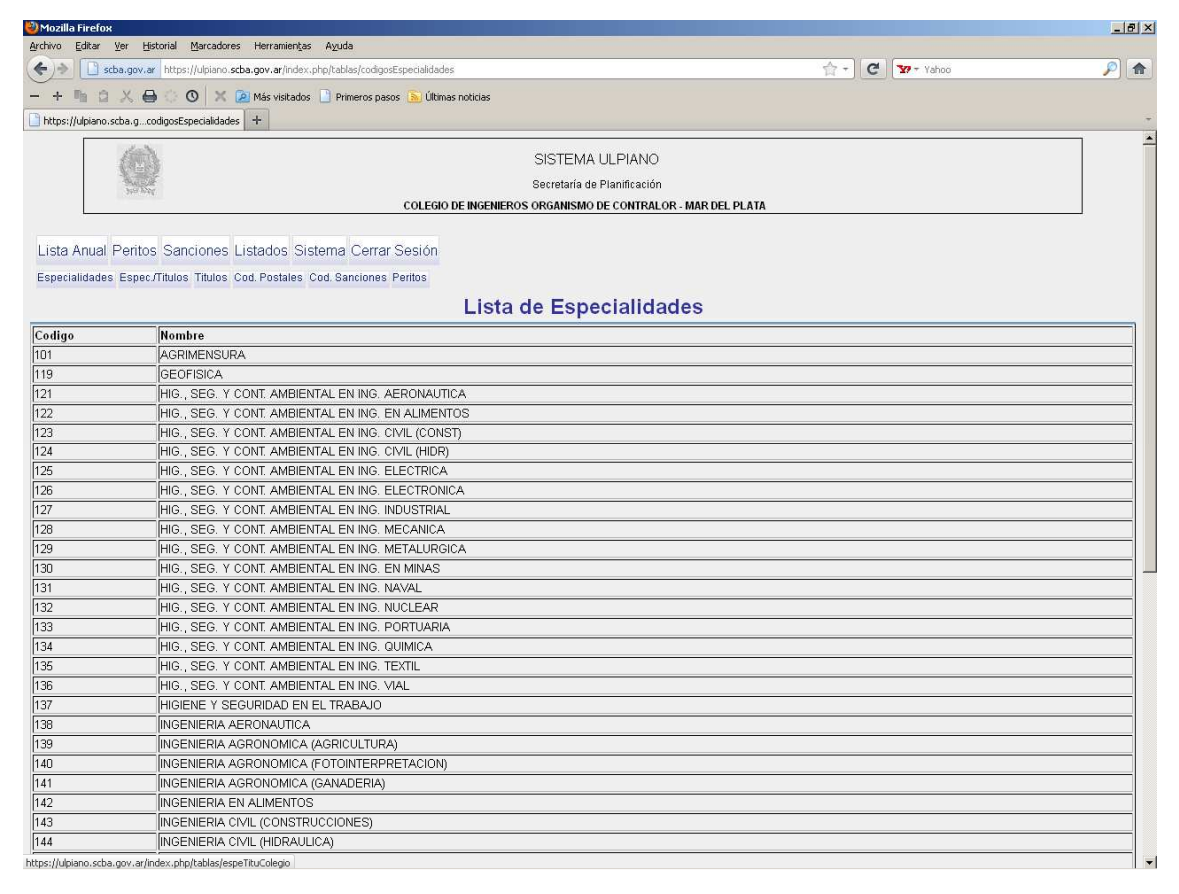

| 🎱 Mozilla Firefox |                                                                        |                                                      |                 | _ 8 × |
|-------------------|------------------------------------------------------------------------|------------------------------------------------------|-----------------|-------|
| Archivo Editar    | Ver Historial Marcadores Herramientas Aguda                            |                                                      |                 |       |
| ( <b>(</b> ))     | ba.gov.ar https://ulpiano.scba.gov.ar/index.php/tablas/espeTituColegio |                                                      | 습 - C 📅 - Yahoo | P 🍙   |
| - + The C         | 🗶 🖨 😳 🔿 💥 🍳 Más visitados 📄 Primeros pasos 💊 Últin                     | as noticias                                          |                 |       |
| https://uniapp.e  | schald, ablas/espeTituColegio +                                        |                                                      |                 | +     |
|                   | spargabayopo nacoogio 1                                                |                                                      |                 |       |
|                   | 御礼                                                                     | SISTEMA ULPIANO                                      |                 |       |
|                   | N.S.                                                                   | Secretaría de Planificación                          |                 |       |
|                   | COLEGN                                                                 | DE INGENIEROS ORGANISMO DE CONTRALOR - MAR DEL PLATA |                 |       |
|                   |                                                                        |                                                      |                 |       |
| Lista Anual       | Peritos Sanciones Listados Sistema Cerrar Sesión                       |                                                      |                 |       |
| Especialidades    | Espec /Titulos Titulos Cod Postales Cod Sanciones Peritos              |                                                      |                 |       |
| Loporandadoo      |                                                                        |                                                      |                 |       |
|                   |                                                                        | Lista de Especialidades                              |                 |       |
| . 2101            | AGDIMENSUDA                                                            |                                                      |                 |       |
| • • • • •         | ing. Agrimensor (ing.)                                                 |                                                      |                 |       |
| 0                 | 🖹 ING. CIVIL                                                           |                                                      |                 |       |
| 0                 | ING. EN CONSTRUCCIONES                                                 |                                                      |                 |       |
| 0                 | 🖹 ING. GEODESTA (ING.)                                                 |                                                      |                 |       |
| 0                 | 🖻 ING. GEODESTA - GEOFISICO (ING.)                                     |                                                      |                 |       |
| 0                 | 🖹 ING. HIDRAULICO                                                      |                                                      |                 |       |
| • 🗁119            | - GEOFISICA                                                            |                                                      |                 |       |
| 0                 | 🖹 ING. GEODESTA - GEOFISICO (ING.)                                     |                                                      |                 |       |
| 0                 | 🖹 ING. GEODESTA Y GEOFISICO (ING.)                                     |                                                      |                 |       |
| 0                 | E GEOFISICO                                                            |                                                      |                 |       |
| 0                 | LIC. EN GEOFISICA                                                      |                                                      |                 |       |
| • 🗁121            | - HIG., SEG. Y CONT. AMBIENTAL EN ING. AERONAUTICA                     |                                                      |                 |       |
| 0                 | ING. AERONAUTICO                                                       |                                                      |                 |       |
| 0                 | ING. AERONAUTICO Y ESPACIAL                                            |                                                      |                 |       |
| 0                 | TING. MECANICO AERONAUTICO                                             |                                                      |                 |       |
| • 🛩 122           | HIG., SEG. Y CONT. AMBIENTAL EN ING. EN ALIMENTOS                      |                                                      |                 |       |
| 0                 | ING. AGRONOMO (TECNOLOGIA DE ALIMENTOS)                                |                                                      |                 |       |
| 0                 |                                                                        |                                                      |                 |       |
| 0                 | ING. DE ALIMENTOS                                                      |                                                      |                 |       |
| 0                 | ING. EN ALIMENTOS                                                      |                                                      |                 |       |
| 0                 | ING. EN INDUSTRIAS FRUTIHORTICOLAS                                     |                                                      |                 |       |
| 0                 | ING. EN PRODUCCION                                                     |                                                      |                 |       |
| 0                 | ING. QUIMICO                                                           |                                                      |                 |       |
| • 🗁123            | - HIG., SEG. Y CONT. AMBIENTAL EN ING. CIVIL (CONST)                   |                                                      |                 |       |
|                   |                                                                        |                                                      |                 | •     |

| 🕘 Mozilla Firefox   |                                                                     |                     |
|---------------------|---------------------------------------------------------------------|---------------------|
| Archivo Editar Ver  | r Historial Marcadores Herramientas Ayuda                           |                     |
| 🗲 ) ት 🗋 scba.       | .gov.ar https://ulpiano.scba.gov.ar/index.php/tablas/codigosTitulos | 습 - 🖉 😿 - Yahoo 🔎 🏚 |
| -+ h a >            | 🔍 🖨 😳 👩  🗶 🖻 Más visitados 📄 Primeros pasos 🔊 Últimas noticias      |                     |
| https://ubippo.cob  |                                                                     |                     |
| netps://upiano.scoa | a.g/vabias/courgos incluos                                          |                     |
| 1                   | SISTEMA ULPIANC                                                     | ,                   |
|                     | Constanto de Displéceció                                            |                     |
|                     | COLECTO DE INCENIEROS OPCANISMO DE CONTRA                           |                     |
| ļ                   | COLEGIO DE INGENIEROS ORGANISMO DE CONTRA                           | LUK - MAR DEL PLATA |
|                     |                                                                     |                     |
| Lista Anual Pe      | eritos Sanciones Listados Sistema Cerrar Sesión                     |                     |
| Especialidades E    | spec./Titulos Titulos Cod. Postales Cod. Sanciones Peritos          |                     |
|                     | Liste de Titules                                                    |                     |
|                     | Lista de Titulos                                                    | 3                   |
| Codigo              | Descripcion                                                         |                     |
| 1001                | ING. AERONAUTICO                                                    |                     |
| 1002                | ING: AERONAUTICO Y ESPACIAL                                         |                     |
| 1003                | ING. AGRIMENSOR (ING.)                                              |                     |
| 1004                | ING. AGRO-INDUSTRIAL                                                |                     |
| 1005                | ING. AGRONOMO (TECNOLOGIA DE ALIMENTOS)                             |                     |
| 1006                | ING. AZUCARERO                                                      |                     |
| 1007                | ING. CIVIL                                                          |                     |
| 1008                | ING. DE ALIMENTOS                                                   |                     |
| 1009                | ING. DE MINAS                                                       |                     |
| 1010                | ING. DEL PETROLEO                                                   |                     |
| 1011                | ING. ELECTRICISTA                                                   |                     |
| 1012                | ING. ELECTROMECANICO                                                |                     |
| 1013                | ING. ELECTROMECANICO OR. ELECTRONICA                                |                     |
| 1014                | ING. ELECTRONICO                                                    |                     |
| 1015                | ING. EN ALIMENTOS                                                   |                     |
| 1016                | ING. EN AUTOMOTORES                                                 |                     |
| 1017                | ING. EN COMBUSTIBLES                                                |                     |
| 1018                | ING. EN CONSTRUC. OR ESTR E HIDRAULICA                              |                     |
| 1019                | ING. EN CONSTRUCCIONES ELECTROMECANICAS                             |                     |
| 1020                | ING. EN CONSTRUCCIONES                                              |                     |
| 1021                | ING. EN CONSTRUCCIONES DE OBRAS                                     |                     |
| 1022                | ING. EN CONSTRUCCIONES MECANICAS                                    |                     |
| 1023                | ING. EN CONSTRUCCIONES NAVALES                                      |                     |
| 1025                | ING. EN ELECTRONICA NAVAL                                           |                     |
| 1026                | ING. EN FABRICA                                                     |                     |
| 1027                | ING. EN INDUSTRIAS FORESTALES                                       |                     |
| 1028                | ING. EN INDUSTRIAS FRUTIHORTICOLAS                                  |                     |

| 🕑 Mozilla Firefo | x                                                                        |                                   | _ 8 ×            |
|------------------|--------------------------------------------------------------------------|-----------------------------------|------------------|
| Archivo Editar   | Ver Historial Marcadores Herramientas Ayuda                              |                                   | fores hereefeets |
| ( <b>(</b> ))    | scba.gov.ar https://ulpiano.scba.gov.ar/index.php/tablas/codigosPostales | 습 - C 📅 Yahoo                     | <i>P</i> 📩       |
|                  |                                                                          |                                   |                  |
| Den un           |                                                                          |                                   |                  |
| https://ulpiano  | .scba.gablas/codigosPostales                                             |                                   |                  |
|                  | SIST                                                                     |                                   | -                |
|                  | 0.0                                                                      |                                   |                  |
|                  | Sector Sector                                                            | ana de Planincación               |                  |
|                  | COLEGIO DE INGENIEROS ORGAN                                              | ISMO DE CONTRALOR - MAR DEL PLATA |                  |
|                  |                                                                          |                                   |                  |
| Lista Anual      | Peritos Sanciones Listados Sistema Cerrar Sesión                         |                                   |                  |
| Especialidade    | s Espec/Titulos Titulos Cod. Postales Cod. Sanciones Peritos             |                                   |                  |
|                  | Codigo                                                                   | e nostales                        |                  |
|                  | cedige                                                                   |                                   |                  |
| С. Р.            | Localidad                                                                | Lista                             |                  |
| 7620             | BALCARCE                                                                 | Civil y Comercial                 |                  |
| 7620             | BALCARCE                                                                 | Laboral                           |                  |
| 7601             | BATAN                                                                    | Civil y Comercial                 |                  |
| 7601             | BATAN                                                                    | Laboral                           |                  |
| 7612             | CAMET                                                                    | Civil y Comercial                 |                  |
| 7612             | CAMET                                                                    | Laboral                           |                  |
| 7605             | ICHAPADMALAL                                                             | Civil y Comercial                 |                  |
| 7605             | [CHAPADMALAL                                                             | Laboral                           |                  |
| 7612             | СОВО                                                                     | Civil y Comercial                 |                  |
| 7612             | СОВО                                                                     | Laboral                           |                  |
| 7174             | CORONEL VIDAL                                                            | Civil y Comercial                 |                  |
| 7174             |                                                                          | Laboral                           |                  |
| 7172             | GENERAL PIRAN                                                            | Civil y Comercial                 |                  |
| 7172             | GENERAL PIRAN                                                            | Laboral                           |                  |
| 7623             | LOS PINOS                                                                | Civil y Comercial                 |                  |
| 7623             | LOS PINOS                                                                | Laboral                           |                  |
| /1/4             | MAR CHIQUITA                                                             | Civil y Comercial                 |                  |
| 7174             |                                                                          | Laboral                           |                  |
| 7600             | MAR DEL PLATA                                                            | Umi y comerciai                   |                  |
| 7600             | MAR DEL PLATA                                                            | Laboral                           |                  |
| 7607             | MAR DEL SUR                                                              | Umi y Comercial                   |                  |
| 7607             |                                                                          | Laborai                           |                  |
| 7605             | IMECHONGUE                                                               | Umi y Comercial                   |                  |
| 7605             | IMECHUNGUE                                                               | [Laboral                          |                  |
| 7007             | MIRAWAK                                                                  | UMI y Comercial                   |                  |
| 1/60/            | MIKAMAK                                                                  | Laboral                           |                  |
| 1/00/            | INAPALEOFU                                                               | UTMLY Comercial                   | -                |

| Mozilla Firefox              |                                                                 |                          | _ 8 ×            |
|------------------------------|-----------------------------------------------------------------|--------------------------|------------------|
| Archivo <u>E</u> ditar ⊻er E | Historial Marcadores Herramiențas Ayuda                         |                          |                  |
| 🗲 ) 🔿 🚺 scba.gov.            | .ar https://ulpiano.scba.gov.ar/index.php/tablas/codigosSancion | 合 - C Vahoo              | <i>P</i> <b></b> |
| - + lh A X /                 | 🗛 🔅 🔿 💥 👰 Mác visitados 📄 Primeros pasos 🔊 Líltimas pobrias     |                          |                  |
| Prove the second             |                                                                 |                          |                  |
| https://ulpiano.scba.g       | tablas/codigosbancion +                                         |                          |                  |
| 1 and                        |                                                                 |                          |                  |
|                              | SISTEMA DEI                                                     | IANO                     |                  |
| 350 E                        | Secretaria de Plan                                              | incación                 |                  |
|                              | COLEGIO DE INGENIEROS ORGANISMO DE CO                           | ONTRALOR - MAR DEL PLATA |                  |
|                              |                                                                 |                          |                  |
| Lista Anual Perito           | os Sanciones Listados Sistema Cerrar Sesión                     |                          |                  |
| Especialidades Espe          | r (Titulos Titulos Cod Postales Cod Sanciones Peritos           |                          |                  |
| Coperandadee Cope            |                                                                 |                          |                  |
|                              | Codigos de Sa                                                   | nciones                  |                  |
| Codigo                       | Descripcion                                                     |                          |                  |
| 1                            | NO ACEPTACION DEL CARGO                                         |                          |                  |
| 2                            | RENUNCIA NO JUSTIFICADA                                         |                          |                  |
| 3                            | INFRACCION ART. 24                                              |                          |                  |
| 4                            | NO PRESENTACION DICTAMEN TERM.                                  |                          |                  |
| 5                            | SUSPENSION EN LA MATRICULA                                      |                          |                  |
| 6                            | DOBLE INSCRIPCION                                               |                          |                  |
| 7                            | FALSEDAD/INEXIS.DATOS DE INSC.                                  |                          |                  |
| 8                            | ACEPTACION IRREGULAR DEL CARGO                                  |                          |                  |
| 9                            | NO ACEPTACION DE DESIGNACION                                    |                          |                  |
| 10                           | INASISTENCIA A LAS AUDIENCIAS                                   |                          |                  |
| 11                           | FALTA PRESENT.INFORME AMP/COMP                                  |                          |                  |
| 12                           | NEGATIVA A DAR EXPLICACIONES                                    |                          |                  |
| 13                           | NEGLIGENCIA                                                     |                          |                  |
| 14                           | FALTA GRAVE                                                     |                          |                  |
| 15                           | MAL DESEMPEÑO DE SUS FUNCIONES                                  |                          |                  |
| 16                           | NEGATIVA A DAR DICTAMEN                                         |                          |                  |
| 17                           | DESESTIMACION CAUSAL DE JUST.                                   |                          |                  |
| 18                           | OTRAS CAUSALES (JUZG/TRIB)                                      |                          |                  |
| 19                           | OTRAS CAUSALES (ORG.CONTRALOR)                                  |                          |                  |
| 20                           | CANCELACION DE MATRICULA                                        |                          |                  |

| (INASISTENCIA A LAS AUDIENCIAS |
|--------------------------------|
| FALTA PRESENT.INFORME AMP/COMP |
| NEGATIVA A DAR EXPLICACIONES   |
| NEGLIGENCIA                    |
| FALTA GRAVE                    |
| MAL DESEMPEÑO DE SUS FUNCIONES |
| NEGATIVA A DAR DICTAMEN        |
| DESESTIMACION CAUSAL DE JUST.  |
| OTRAS CAUSALES (JUZG/TRIB)     |
| OTRAS CAUSALES (ORG.CONTRALOR) |
| CANCELACION DE MATRICULA       |

| PeritosPDF (Ubjeto application/pdf) - Mozilla | Firefox                                         |                   | _ 6      |
|-----------------------------------------------|-------------------------------------------------|-------------------|----------|
| S gutar ter distorial marcadores nerral       | inengas Agusa                                   | A - 1 🗗 🔽 - Value | 0        |
|                                               |                                                 |                   | ~)[      |
| PeritosPDE (Obieto application/odf)           | sicados 📋 Primeros pasos 📉 Okimas noticias      |                   |          |
|                                               | 🗩 🖲 133% - 🔜 🛃 Bascar -                         |                   |          |
|                                               |                                                 |                   |          |
|                                               |                                                 |                   |          |
|                                               |                                                 |                   |          |
| ORGANISMO DE CON                              | TRALOR - MAR DEL PLATA - COLEGIO DE INGENIEROS  |                   |          |
|                                               |                                                 |                   |          |
|                                               | PROFESIONALES AUXILIARES DE LA J                | USTICIA           |          |
| Listado de Perito                             | os - Actuación Año : 2012                       |                   |          |
| Apellido(s)                                   | Nombre(s) Documento Nac Dom                     | icilio Legal      | Telefono |
| ESTEBANEZ                                     | MARCELA DNI 12.333.555 Arg DE JU                | LIO Nº 1233       | 4236855  |
| Titulo(s) Habilitar                           | nte(s) ING. INDUSTRIAL                          |                   |          |
| Especialidades                                | HIG., SEG. Y CONT. AMBIENTAL EN ING. INDUSTRIAL | Civil y Comercial |          |
|                                               | INGENIERIA INDUSTRIAL                           | Civil y Comercial |          |
|                                               | HIG., SEG. Y CONT. AMBIENTAL EN ING. INDUSTRIAL | Laboral           |          |
|                                               | INGENIERIA INDUSTRIAL                           | Laboral           |          |
| FREIRE                                        | JUAN CARLOS DNI 14.988.988 Arg RANDSE           | N 5240            | 4736914  |
| Titulo(s) Habilitar                           | ite(s) ING. AGRIMENSOR (ING.)                   |                   |          |
|                                               | ING. EN PRODUCCION AGROPECUARIA                 |                   |          |
| Especialidades                                | AGRIMENSURA                                     | Civil y Comercial |          |
|                                               | INGENIERIA AGRONOMICA (AGRICULTURA)             | Civil y Comercial |          |
|                                               | AGRIMENSURA                                     | Laboral           |          |
|                                               | INGENIERIA AGRONOMICA (AGRICULTURA)             | Laboral           |          |
|                                               |                                                 |                   |          |
|                                               |                                                 |                   |          |
|                                               |                                                 |                   |          |
|                                               |                                                 |                   |          |
|                                               |                                                 |                   |          |

#### II.5.- Sistema

Esta opción permite efectivizar el envío de inscripciones, obtener el listado en soporte papel y cambiar la clave de ingreso del supervisor.

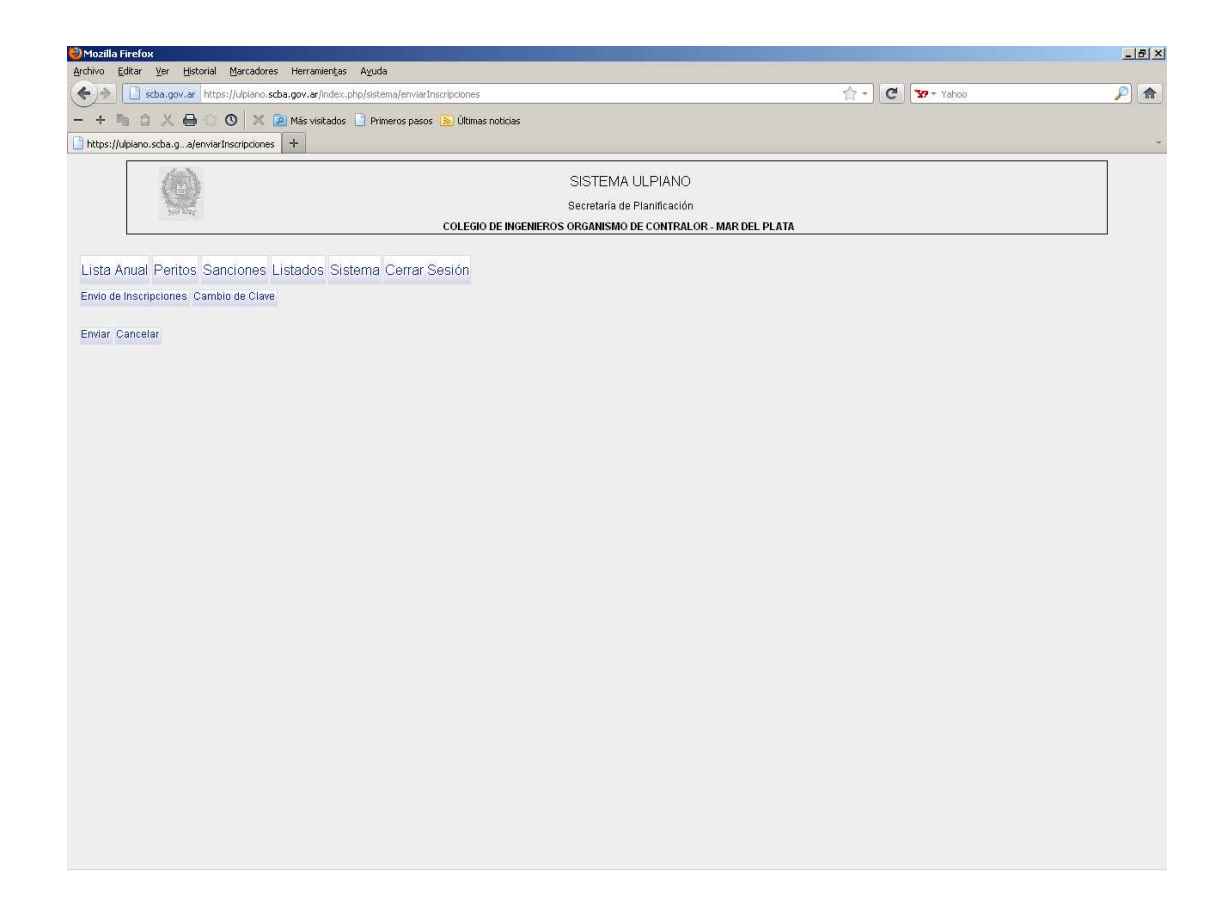

Eligiando 'Envío de Inscripciones' y luego el botón 'Enviar', el sistema devuelve una pantalla con la confirmación, permitiendo descargar e imprimir el PDF correspondiente al envío efectuado.

| Moz     | Firefox                                                                               |   |       | _ 6 × |
|---------|---------------------------------------------------------------------------------------|---|-------|-------|
| Archivo | jditar Ver Historial Marcadores Herramientas Ayuda                                    |   |       |       |
| (+)     | scha.gov.ar https://ulplano.scha.gov.ar/Index.php/sistema/confirmarEnvioInscripciones | C | Yahoo | ۵     |
| - +     | h 😩 🙏 🖨 🔅 🔕  🗶 🙆 Más visitados 🗋 Primeros pasos 💊 Últimas noticias                    |   |       |       |
| http    | Jpiano.scba.gmarEnvioInscripciones +                                                  |   |       | -     |
|         |                                                                                       |   |       |       |
|         | SISTEMA ULPIANO                                                                       |   |       |       |
|         | Secretaría de Planificación                                                           |   |       |       |
|         | COLEGIO DE INGENIEROS ORGANISMO DE CONTRALOR - MAR DEL PLATA                          |   |       |       |
| Liet    | Inual Bastas Sansianas Listadas Sistema Corrar Sasián                                 |   |       |       |
| LISU    | indal Pentos Sanciones Listados Sistema Cenal Sesión                                  |   |       |       |
|         | Las Inscripciones Han sido enviadas                                                   |   |       |       |
|         | angung g                                                                              |   |       |       |
| Impri   | PDF                                                                                   |   |       |       |
|         |                                                                                       |   |       |       |
|         |                                                                                       |   |       |       |
|         |                                                                                       |   |       |       |
|         |                                                                                       |   |       |       |
|         |                                                                                       |   |       |       |
|         |                                                                                       |   |       |       |
|         |                                                                                       |   |       |       |
|         |                                                                                       |   |       |       |
|         |                                                                                       |   |       |       |
|         |                                                                                       |   |       |       |
|         |                                                                                       |   |       |       |
|         |                                                                                       |   |       |       |
|         |                                                                                       |   |       |       |
|         |                                                                                       |   |       |       |
|         |                                                                                       |   |       |       |
|         |                                                                                       |   |       |       |
|         |                                                                                       |   |       |       |
|         |                                                                                       |   |       |       |
|         |                                                                                       |   |       |       |
|         |                                                                                       |   |       |       |
|         |                                                                                       |   |       |       |
|         |                                                                                       |   |       |       |

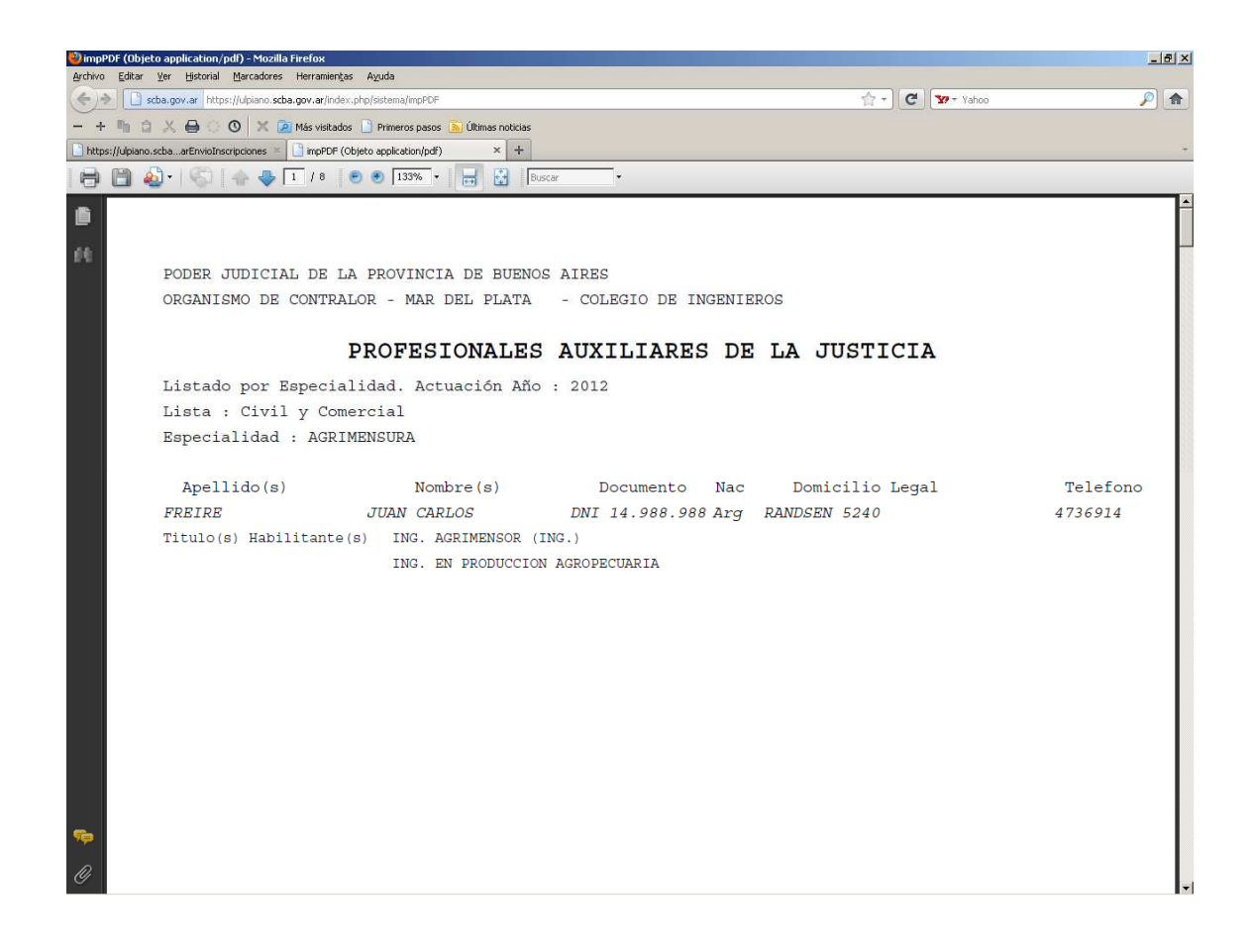

En la opción 'Cambio de Clave', queda habilitado el cambio de la clave existente para el usuario

| Editar Ver Historial Marcadores Herramier   | tas Ayuda                                          |                   |   |
|---------------------------------------------|----------------------------------------------------|-------------------|---|
| scba.gov.ar https://ulpiano.scba.gov.ar/inc | ex.php/usuarios/cambiarClave                       | 🟫 + 🛛 🤁 🔽 + Yahoo | ş |
| 🐚 🗅 🗶 🖨 🔿 🔿 🗙 🙆 Más visita                  | dos 📋 Primeros pasos <u>ର</u> Últimas noticias     |                   |   |
| s://ulpiano.scbausuarios/cambiarClave +     |                                                    |                   |   |
| 603                                         |                                                    |                   |   |
| (2)                                         | SISTEMA ULPIANO                                    |                   |   |
| Strain Car.                                 | Secretaría de Planificación                        |                   |   |
|                                             | COLEGIO DE INGENIEROS ORGANISMO DE CONTRALOR - MAR | R DEL PLATA       |   |
|                                             |                                                    |                   |   |
| a Anual Pentos Sanciones Listados :         | Sistema Cerrar Sesion                              |                   |   |
|                                             | Nueva Contraseña:                                  |                   |   |
|                                             | Repita Nueva Contraseña:                           |                   |   |
|                                             | Cambiar Contraseña                                 |                   |   |
|                                             |                                                    |                   |   |
|                                             |                                                    |                   |   |
|                                             |                                                    |                   |   |
|                                             |                                                    |                   |   |
|                                             |                                                    |                   |   |
|                                             |                                                    |                   |   |
|                                             |                                                    |                   |   |
|                                             |                                                    |                   |   |
|                                             |                                                    |                   |   |
|                                             |                                                    |                   |   |
|                                             |                                                    |                   |   |
|                                             |                                                    |                   |   |
|                                             |                                                    |                   |   |
|                                             |                                                    |                   |   |
|                                             |                                                    |                   |   |
|                                             |                                                    |                   |   |
|                                             |                                                    |                   |   |
|                                             |                                                    |                   |   |
|                                             |                                                    |                   |   |
|                                             |                                                    |                   |   |
|                                             |                                                    |                   |   |
|                                             |                                                    |                   |   |
|                                             |                                                    |                   |   |